# Инструкция пользователя мобильного приложения «Правовой навигатор»

# Содержание

| Минимальные системные требования | 3    |
|----------------------------------|------|
| Установка мобильного приложения  | 3    |
| Основная навигация в системе     | 4    |
| Загрузка вложений                | 8    |
| Избранные статьи                 | 8    |
| Поиск                            | . 10 |

# Минимальные системные требования

Ниже представлены минимальные требования к программному и аппаратному обеспечению, необходимые для запуска приложения на компьютере:

- OC: Android 3.0 и выше
- Дисплей: 640×960 и выше

## Установка мобильного приложения

Для установки мобильного приложения вам необходимо открыть «Play маркет» и в окне поиска в вести слово «Правовой навигатор» (или использовать ссылку <u>https://play.google.com/store/apps/details?id=low.navigator.sg</u>). После чего из списка предложенных вариантов выберите приложение как на рисунке 1, и в деталях приложения нажмите «Установить» рисунок 2. После установки приложения система предложит его открыть.

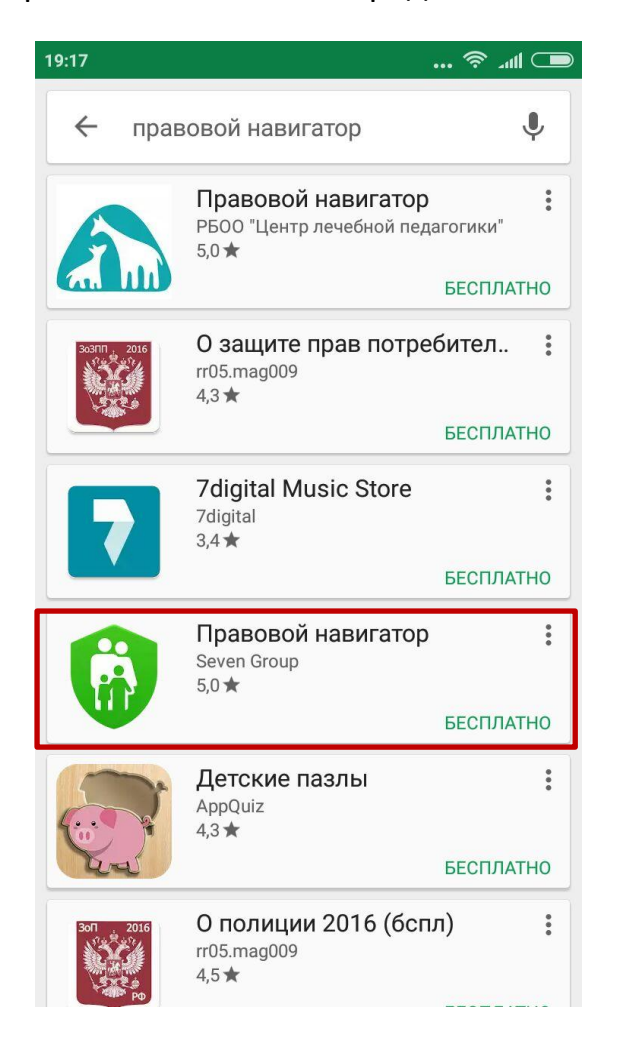

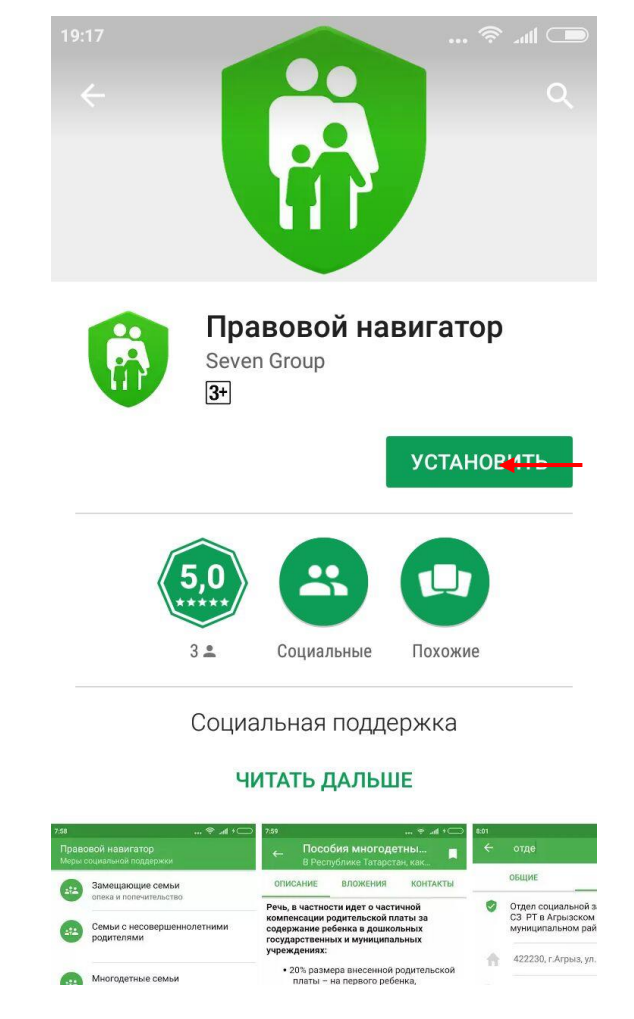

Рис 1.

Рис 2.

Примечание: Также приложения можно открыть выбрав его из списка приложений на домашней странице устройства.

## Основная навигация в системе

Основная навигация в системе осуществляется через пункты меню, находящиеся в нижней части страницы рисунок 3. При запуске приложения список категорий будет пустым, и для его обновления необходимо потянуть пальцем в низ экрана, начнётся загрузка данных рисунок 4.

|                                                    | 🗟                       | 23:40 | 0 4                                                          |
|----------------------------------------------------|-------------------------|-------|--------------------------------------------------------------|
| авовой навигатор                                   | D                       | Прав  | вовой навигатор                                              |
| Замещающие сем опека и попечительо                 | <b>ЊИ</b><br>СТВО       | 272   | Замещающи эмьи                                               |
| Семьи с несовери<br>родителями                     | јеннолетними            |       | Семьи с несовершеннолетни<br>родителями                      |
| Многодетные сем                                    | ЬИ                      | 2°2   | Многодетные семьи                                            |
| Семьи, воспитыва<br>ограниченными<br>возможностями | вющие детей с           | 2°2   | Семьи, воспитывающие дете<br>ограниченными<br>возможностями  |
| Семьи с одним ро<br>воспитывающие д<br>лет         | дителем,<br>цетей до 18 | ***   | Семьи с одним родителем,<br>воспитывающие детей до 18<br>лет |
| Семьи с детьми, н                                  | аходящимися             | 2;2   | Семьи с детьми, находящим                                    |
| 💼 🖬 sos                                            | 0                       | 1     | sos                                                          |
| Рис 3.                                             |                         |       | Рис 4.                                                       |

Примечание: Для обновления данных потяните пальцем вниз экрана.

Подробнее рассмотрим каждый из пунктов меню. И начнём с пункта меню «**Sos**», по нажатию откроется страница с основными контактами и контактами органов социальной защиты (рисунок 5.). Переключение между типами контактов осуществляется по клику на заголовок типа.

| 23:42  |                                                | ا₁ <b>. جَ</b> ©                          | 11 🗩 |
|--------|------------------------------------------------|-------------------------------------------|------|
| Кон    | гакты                                          |                                           | Q    |
|        | ОБЩИЕ                                          | СОЦЗАЩИТА                                 |      |
| 0      | Отдел социали<br>СЗ РТ в Агрыз<br>муниципально | ьной защиты МТЗ и<br>зском<br>ом районе   | Ľ    |
| ŧ      | 422230, г.Агрі                                 | ыз, ул.К.Маркса,8                         |      |
| Ľ,     | (8-85551) 2-10                                 | )-86, ф., 2-26-39                         |      |
| $\sim$ | Agreez.Usz@t                                   | atar.ru                                   |      |
| 0      | Отдел социали<br>СЗ РТ в Азнак<br>муниципально | ьной защиты МТЗ и<br>аевском<br>им районе | I    |
| ŧ      | 423300, г.Азн                                  | акаево, ул.Булгар,9                       |      |
| Ľ,     | (8-85592) 7-25                                 | 5-10, ф., 7-14-25                         |      |
| Ĩ      | τ<br>                                          | sos i                                     |      |

Примечание: По контактам можно осуществлять поиск, этот процесс будет описан в следующей части.

Следующим пунктом меню является «**Информация**», на данной страницы (рисунок 6.) описываются цели и задачи, которые решает проект.

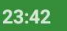

#### 🗩 🔊 🔊 🔘

#### Информация

Используя программное обеспечение, члены семей целевой группы - это семьи с несовершеннолетними детьми оказавшиеся в трудной жизненной ситуации (по Республике Татарстан), будут получать информацию юридического, правового характера, информацию о трудоустройстве, возможностях получения образования, повышения квалификации, постановки на учет в органах внутренних дел, о применении и использовании банковских карт и др. Данное программное обеспечение активизирует собственные ресурсы для решения вопросов жизни устройства, в том числе поиска работы. получения дополнительного заработка, получения образования и организацию отдыха и др.

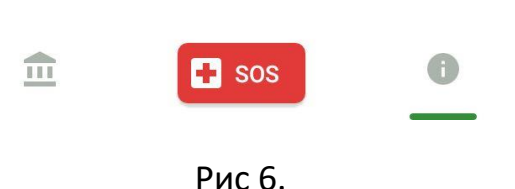

Следующим пунктом меню является «Категории» и на нём мы остановимся подробнее. Выбрав это пункт меню, вы попадаете на страницу основных категорий, также она является умолчанию главной страницей сайта.

По клику на блок с названием интересующей вас категории вы попадаете на страницу с под категориями, или в детали статьи (рис 7.)

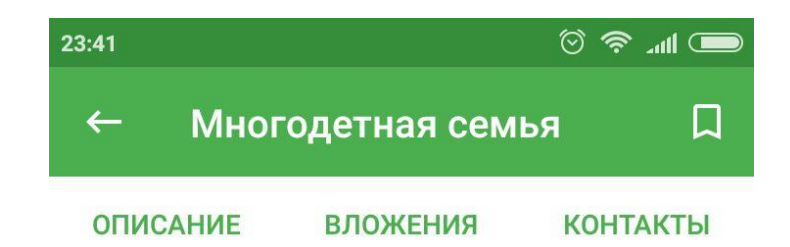

Первый признак многодетной семьи наличие трех и более детей. Вроде бы, очевидный факт, но иногда родители жалуются, что получить официальный статус бывает затруднительно, дело порой доходит до суда.

Согласно Указу Президента РФ № 431 «О мерах по социальной поддержки многодетных семей», утвержденному 5 мая 1992 года (в редакции от 25 февраля 2003 года), устанавливать статус многодетной семьи должны региональные власти.

Определение понятия «многодетная семья» закрепляется в законах субъектов РФ. Нередко многодетной семье присваивают статус малоимущей, которая также пользуется льготами.

Малоимущей является семья, у которой среднедушевой доход меньше, чем

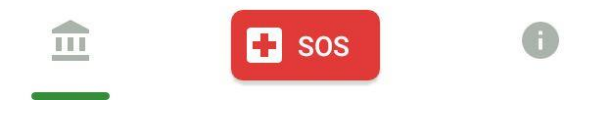

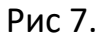

Страница деталей состоит из следующих разделов:

- Описание здесь приведена основная информация о статье
- Вложения здесь представлены все сопроводительные документы, которые можно скачать, подробно о процессе загрузки документов будет описано в разделе «Загрузка вложений»
- Контакты список всех основных контактов, по которым можно обратится для решения вашей проблемы.

Также в шапке страницы деталей представлена кнопка назад, которая возвращает вас в список родительской категорий, и иконка добавить в избранное, описание которой будет описано в разделе «Избранные статьи»

# Загрузка вложений

В деталях в вкладке «Вложения» (рис 8.) представлены сопроводительные документы, которые вы можете скачать на своё устройство, и открыть через программу редактора. Для того что бы скачать документ вам необходимо кликнуть на название документа в списке, после чего начнётся скачивание документа. По завершению загрузки файл будет отображаться в списке загрузок (расположения списка загрузок зависит от браузера) и система вам предложит его открыть установленной программой для просмотра документов.

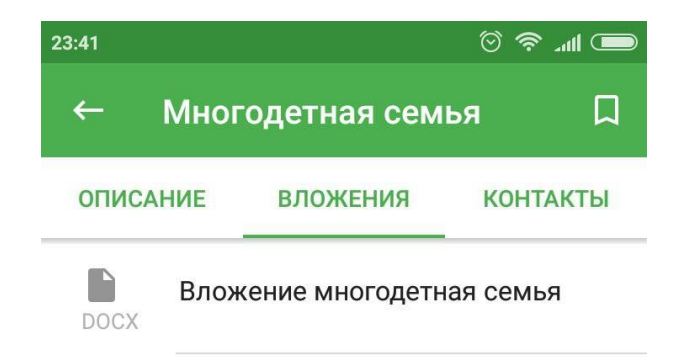

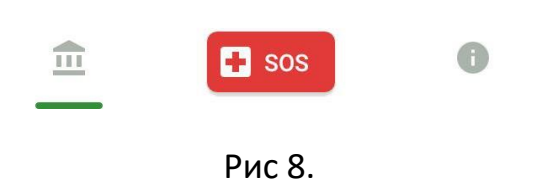

## Избранные статьи

В системе предусмотрен функционал для добавления статей в избранное. Для этого откройте интересующую вас статью и нажмите на иконку закладки (рис 9.), после нажатия иконка полностью закрасится в зелёный цвет. Повторным нажатием на иконку вы можете удалить эту статью из списка избранных.

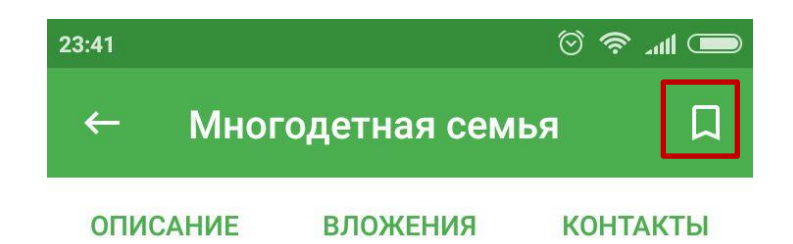

Первый признак многодетной семьи наличие трех и более детей. Вроде бы, очевидный факт, но иногда родители жалуются, что получить официальный статус бывает затруднительно, дело порой доходит до суда.

Согласно Указу Президента РФ № 431 «О мерах по социальной поддержки многодетных семей», утвержденному 5 мая 1992 года (в редакции от 25 февраля 2003 года), устанавливать статус многодетной семьи должны региональные власти.

Определение понятия «многодетная семья» закрепляется в законах субъектов РФ. Нередко многодетной семье присваивают статус малоимущей, которая также пользуется льготами.

Малоимущей является семья, у которой среднедушевой доход меньше, чем

SOS

Рис 9.

Все категории содержащие избранные статьи помечены флажком (рис 10).

...

| 19:57 | <b>ا</b> الد ج                                                 |
|-------|----------------------------------------------------------------|
| Прав  | овой навигатор                                                 |
|       | Замещающие семьи 🔲                                             |
|       | Семьи с несовершеннолетними<br>родителями                      |
|       | Многодетные семьи                                              |
|       | Семьи, воспитывающие детей с<br>ограниченными<br>возможностями |
|       | Семьи с одним родителем,<br>воспитывающие детей до 18<br>лет   |
|       | Семьи с детьми, находящимися                                   |
|       | sos i                                                          |
|       | Рис 10.                                                        |

# Поиск

Для осуществления поиска по контактам вам необходимо ввести часть слова, или фразы в поле поиска в верхнее части страницы (рис 11.) и нажать кнопку «Поиск» на клавиатуре.

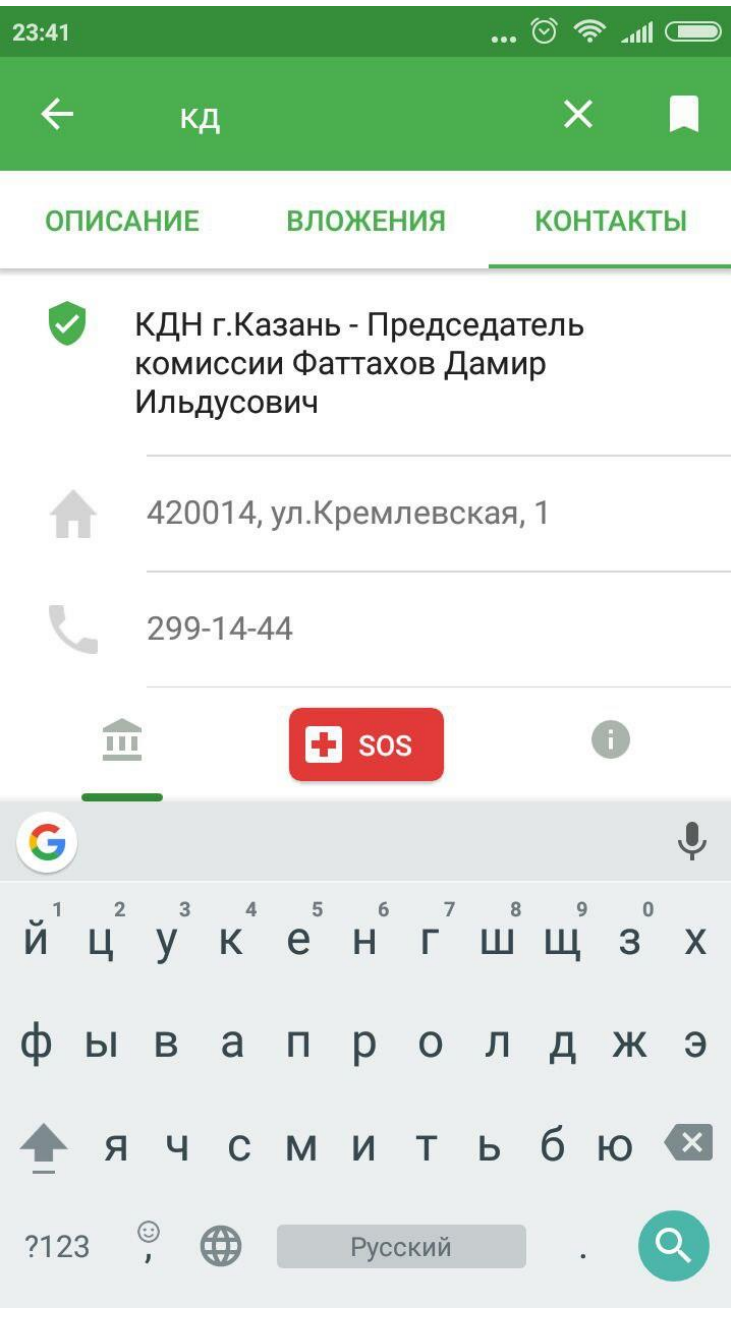

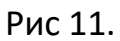

Результатом поиска будет являться все контакты, или статьи содержащие часть слова или фразы.